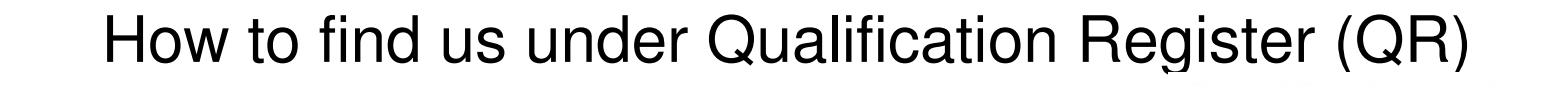

- Step 1 : Type <u>www.hkqr.gov.hk</u>
- Step 2 : On QR website, click "Go"

Qualifications Register

Welcome to the Qualifications Register (QR). Information on qualifications recognized under the Qualifications Framework is ready for your enquiry.

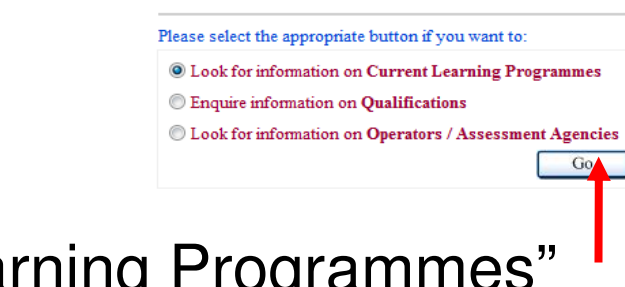

- Step 3 : Under the "Enquiry on Current Learning Programmes" web page, click "Advance Search"
- Step 4 : Then, select "Level" by tick the box before "4"

Search

```
Level 1 2 3 V 4 5 6 7 All
```

Step 5 : Near the bottom of the table, click the box before "SCS Based Programme" and also click "Yes" next to it

SCS Based Programme

Yes O No

```
Step 6 : Click "Search"
```

Step 7 : Now it will show all level 4 courses (SCS Based). You will see all our courses there.

|                                                                                                    | Q 資産架構<br>Gustfortions<br>Framework Special Administrative F                                                                                                    | ng Kong<br>Region |
|----------------------------------------------------------------------------------------------------|----------------------------------------------------------------------------------------------------|-------------------|
|                                                                                                    | Login 繁體 简体 Help                                                                                                    |                   |
| 資歷架構<br>Gualifications<br>Framework                                                                                                    | Enquiry on Current Learning Programmes Black to We come Show Simple Search Show Advanced Search                                                                                                    | e Fage            |
| Login 整體 简体 Help                                                                                                    | Search Results Shartlated                                                                                                    |                   |
| South Internet                                                                                                    | Add Allio Shorika Add decida Shorika 4 1 / 1 >> No. of searched results 15                                                                                                    |                   |
| Enquiry on Current Learning Programmes Back to Welcome Page                                                                                                    | Citick mile to obey deterin<br>Tida of Learning Programma Level Operator ( Acency (Type)) Primary Acen of<br>South ( Training 2006) Training                                                                                                    |                   |
| Search Criteria         Combined Keyword Search         QR Registration No.                                                                                                    | Exerciser Configure 2 Additions for Entropy and the Entropy and the Entropy and the Addition of the Entropy and the Addition of the Entropy and the Addition of the Entropy and the Entropy and the Entropy an   |                   |
| Level         1         2         3         Ø         4         5         6         7         Att         More explanation for Levels           Area of Study /                                                                                                    | Exercision Contribution in Authorities     Institute for Entropreneurship, The     Of Entropy Contribution Training     (Autor 2)     (Autor 2)     (Au        |                   |
| Industry Branch                                                                                                    | Executive Contribution in Elements     Provide and Statement of Elements of Elements of the sector of the sector of the sec        |                   |
| Operator / Agency<br>(Type)                                                                                                    | Rescuence Contribution in Watchmanne         Institute for Encreptionation (Local A)         Bastington for Encreption (Local A)         Bastington (Local A)         Bastington (Local A)         <                                                                                                    |                   |
|                                                                                                    | Professional Complexes in Automative<br>Hong Kong Institute of Versional<br>Final Statistics (The Statistics (The Statistics (Th |                   |
| Operator / Agency Country/Region                                                                                                    | Professional Configuration CONA     Programmer Configuration Managers     Proceedings Andream Managers     Proceedings Configuration     Proceedings Configuration     Proceedings     Proceedings     Procedings     Proceedings     P          |                   |
| Title of Learning<br>Programme                                                                                                    | Professional Contribution DCD/2     Bong Exceptional Training     December 2010 DECEMPTION DCD/2010     December 2010 DECEMPTION DCD/2010 DCD/2010 DCD/        |                   |
| Title of<br>Qualification Country/Region of<br>Granting Body                                                                                                    | Professional Contificate in Fadeom         Hoog Kong Institute of Vocational           Hong Kong Institute of Vocational Training 11. Engineering and Education (IVE). Vocational Training 11. Engineering and Council           Hong Kong Institute of Vocational Training 11. Engineering and Education (IVE). Technology                                                                                                    |                   |
| Mode of Delivery       Image: SCS Based Programme       Image: SCS Based Programme       Image: SCS Based Programme       Image: Scs Based Programme       Image: Scs Based Programme       Image: Sc | Productional Commission in Fine<br>Interface         Hong Kong Institute of Vocational<br>Education (TVE), Vocational Training 11. Engineering and<br>Education (TVE), Vocational Training 11. Engineering and<br>Technology           (二型)         ************************************                                                                                                    |                   |
| Search Results Shortlisted No. of searched results                                                                                                    | Professional Complexities Information         Hong Kong Institute of Vocational         65 Computing and           Content Source Active and<br>Source Active Active and<br>Information         6         Computing and<br>Education (IVE), Vocational Training<br>Content active Active and<br>Information         6         Computing and<br>Information           Information<br>Information         6         Computing and<br>Information         Technology                                                                                                    |                   |
| Click title to show details                                                                                                    | Professional Configure in Remeating     HONG SUDING COLLEGE OF 06 Destinate &     Add Sectiones Advancement in ECCEMOLOGY     Management in     Section 2010(1)(1)(1)(1)(1)(1)(1)(1)(1)(1)(1)(1)(1)(                                                                                                    |                   |
| Title of Learning Programme     Level     Operator / Agency (Type)     Primary Area of<br>Study / Training     Other Area of<br>Study / Training                                                                                                    | Indifference Contractor in Revenues         HONG KONG COLLEGE OF         06. Excentes &           (Addressment Contractor in Cost of College of College                                                                        |                   |
|                                                                                                    | Professoral Devices in Enc. #         Hong Kong Institute of Vocational Taining 11. Engineering and Education (TER), Vocational Taining 11. Engineering and Education (TER), Vocational Taining 11. Engineering and Technology           世代記述書:#NEW##REXIE (TER)         #REW #REW #REXIE (TER)                                                                                                    |                   |
|                                                                                                    | Professional Divisiona in Promotiv<br>() <u>Menagement</u> Cartes Blanchi College of Carcere<br>) <u>Menagement</u> 4                                                                                                    |                   |

 
 Professional Divisions in Promoty and Professional Division (Lovel 4) And Antheney (Lovel 4) Antheney (Lovel 4) Antheney (L 06. Susinces & Management in Specific Industries